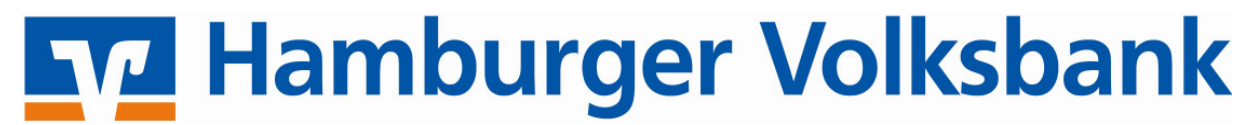

Nach der Installation der VR-NetWorld-Software führt Sie ein Assistent durch die einzelnen Schritte. Sie können mit der Einrichtung einer Bankverbindung auch manuell starten.

nrichtung einer Bankverbindung auch anuell starten.
 Klicken Sie im linken Menübaum mit der rechten Maustaste auf den Punkt **"Bankverbindungen"** und dann auf **"Bankverbindungen und Konto neu"**.

| 1 | Baumansicht - Ma  | ndant 🚽 🗙                                        | cverbindungen |
|---|-------------------|--------------------------------------------------|---------------|
|   | 🖃 🖳 💆 Standard    |                                                  |               |
|   |                   | Neu<br>Synchronisieren<br>Bankverbindung und Kon | to neu        |
|   | 🚺 Nai<br>🗊 Zahrur | Direkthilfe<br>Igsemprazanier                    |               |
|   | 🗄 📥 Ausga         | ngskorb                                          |               |

Einrichtungsassistent: Bankverbindung

2. Klicken Sie hier auf **"Ja"** und unten auf **"Weiter"**.

| Sie können jetzt mit dem Einrichten einer Bankverbindung<br>fortfahren.<br>Eine Bankverbindung enthält die Zugangsdaten für Ihre Bank.<br>Diese Zugangsdaten werden für die Einrichtung Ihres Kontos<br>benötigt. |
|----------------------------------------------------------------------------------------------------|
| Möchten Sie jetzt eine Bankverbindung einrichten?<br>Ta C Nein                                                                                                    |
| < Zurück Weiter > Abbrechen Hilfe                                                                                                    |

 Geben Sie im Feld "Bezeichnung einen Text ein, den Sie eindeutig Ihrer HBCI-Chipkarte zuordnen können. z.B.: Hamburger Volksbank, Max Muster. Danach geben Sie Bitte die Bankleitzahl der Hamburger Volksbank 20190003 ein und klicken Sie danach auf "Weiter".

| ٩Į | Bezeichnung 🗰 Hamburger Volksbank, Max Muster                  |
|----|----------------------------------------------------------------|
|    | Beschreibung                                                   |
|    | Bankleitzahl x 20190003                                        |
|    |                                                                |
|    | Mit 🗶 nekennzeichnete Finnshefelder mitissen ausnefüllt werden |

# Hamburger Volksbank

## Einrichtung HBCI-Chipkarte in VR-NetWorld-Software

- 4. Als **Typ des Sicherheitsmediums** wählen Sie **Chipkarte** aus. Klicken Sie dann auf **"Weiter"**.
- 5. Die personalisierte VR-NetWorld-Card wird mit einer aktiven PIN ausgeliefert, die bei der erstmaligen Verwendung sofort genutzt werden kann. Sie können diese PIN später gerne in eine von Ihnen selbst gewählte PIN ändern.
- 6. Geben Sie die mit der Karte gelieferte PIN auf Anforderung des Programmes auf der Tastatur des Chipkartenlesers ein.
- 7. Wenn die PIN korrekt angenommen wird, liest das Programm die Daten der Karte aus und zeigt sie Ihnen an.
- Auf der Karte befindet sich eine Kennung, die bereits ausgewählt ist. Bestätigen Sie den Dialog mit "Weiter".

| 9 | Die neue Bankverbindung kann auf einem neuen Sicherheitsmedium eingerichtet<br>werden oder von einem bereits bestehenden Medium zugeordnet werden.<br>Welches Sicherheitsmedium möchten Sie verwenden?<br>Typ des Sicherheitsmediums<br>O PIN/TAN |
|---|----------------------------------------------------------------------------------------------------|
|   | <ul> <li>Chipkarte</li> <li>kein Sicherheitsmedium (offline arbeiten)</li> </ul>                                                                                                    |
|   | <zurück weiter=""> Abbrechen Hilfe</zurück>                                                                                                    |

#### REINER SCT cyberJack Secoder USB 01 - PIN Eingabe

- - \*\* Bitte beachten Sie die Anzeige Ihres cyberJack Kartenlesers \*\*

|          | Kennung                 | Bankleitzahl<br>Filiale | Dienst | Adresse     |
|----------|-------------------------|-------------------------|--------|-------------|
| <b>v</b> | 672920021200224<br>2516 | 20190003                | ТСРЛР  | hbci.gad.de |
|          | <verfügbar></verfügbar> |                         |        |             |
|          |                         |                         |        |             |
|          |                         |                         |        |             |
|          |                         |                         |        |             |

9. Die im folgenden angezeigten Detailangaben können Sie ebenso unverändert mit **"Weiter"** bestätigen.

| Einrichten eine | r Bankverbindung: Angaben zur Bankverbindung 🛛 🖨 🛛 🖡                                                                                            | × |
|-----------------|----------------------------------------------------------------------------------------------------|---|
| 9               | Hier können Sie die Informationen aus Ihrem Sicherheitsmedium nochmals<br>kontrollieren und bei Bedarf auch ändern.<br>- Sicherheitsmediumdaten |   |
|                 | Bankleitzahl 20190003                                                                                                    |   |
|                 | Kreditinstitut Hamburger Volksbank                                                                                                    |   |
|                 |                                                                                                    |   |
|                 | Benutzerkennung 6729200212002242516                                                                                                    |   |
|                 | URL/IP-Adresse hbci.gad.de                                                                                                    |   |
|                 | Komm. Dienst TCP/IP                                                                                                    |   |
|                 | Schlüsselstatus (0, 7, 1)                                                                                                    |   |
|                 | Kunden-ID 6729200212002242516                                                                                                    |   |
|                 |                                                                                                    |   |
|                 | Ändern                                                                                                    |   |
|                 |                                                                                                    |   |
|                 | <zurück weiter=""> Abbrechen Hilfe</zurück>                                                                                                    |   |

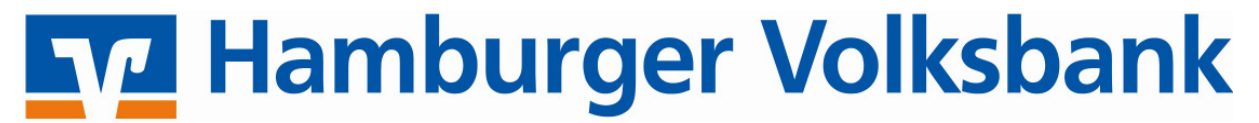

10. Sollte diese Maske noch nicht automatisch befüllt sein, passen Sie die Felder ggf. der Abbildung an. Danach klicken Sie auf "Weiter".

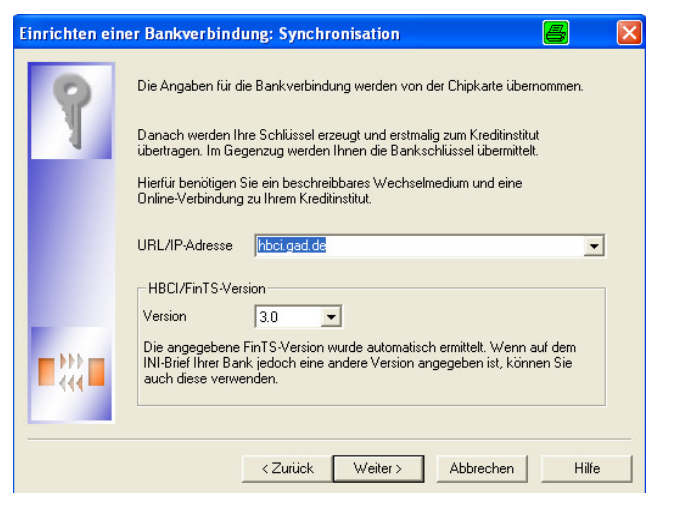

11. Jetzt erfolgt der erste Verbindungsaufbau zur Bank/Bankverbindung Synchronisieren. Bestätigen Sie die Angaben im Fenster mit "Ja".

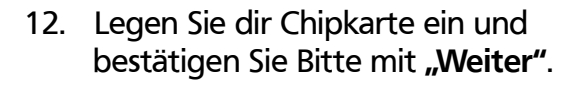

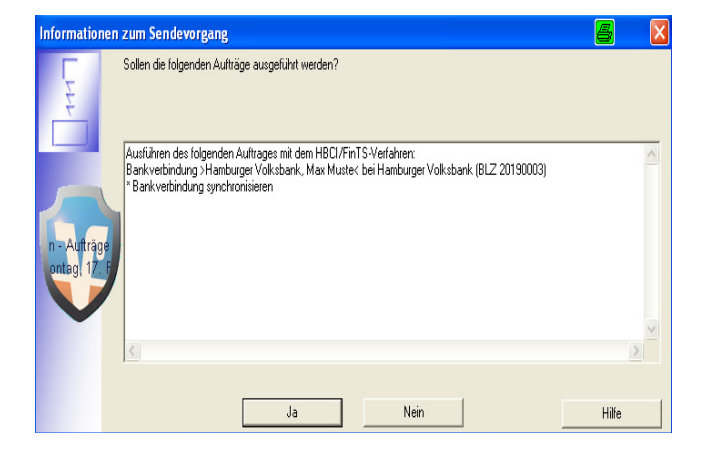

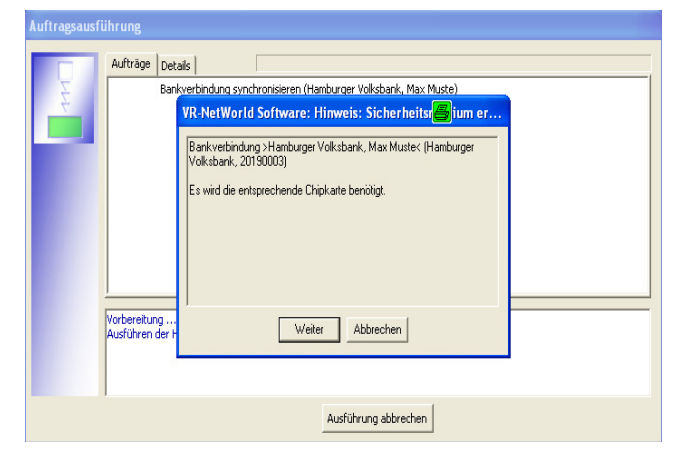

Geben Sie auf Anforderung wieder die 13. REINER SCT cyberJack Secoder USB 01 - PIN Eingabe mitgelieferte Chipkarten-PIN ein. 

\*\* Bitte beachten Sie die Anzeige Ihres cyberJack Kartenlesers \*\*

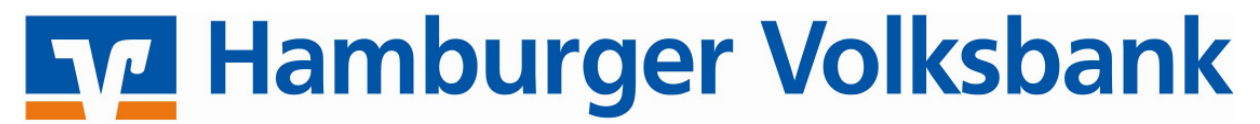

14. Nun werden Ihnen die bei uns hinterlegten Konten zurückgemeldet. Sie können nun entscheiden, mit welchen Konten Sie aktiv in der VR-NetWorld Software arbeiten möchten. Klicken sie nach der Auswahl Bitte auf "Weiter".

| VR-NetWorld 9 | Software:                                                                                                    | Kontenanlage: Riickfrage                                                                                                    | 8                                                     |  |  |  |
|---------------|----------------------------------------------------------------------------------------------------|----------------------------------------------------------------------------------------------------|-------------------------------------------------------|--|--|--|
| æ             | Bankverbindung: Hamburger Volksbank, Max Muste<br>Bei der letzten Übertragung hat Ihre Bank neue Konten gemeldet.<br>Bitte wählen Sie, welche dieser Konten in der VR-NetWorld Software für Sie eingerichtet werden sollen! |                                                                                                    |                                                       |  |  |  |
| шГ            | Konto<br>anlegen                                                                                                    | Kontonummer                                                                                                    | Kontoart                                              |  |  |  |
|               | <b>v</b>                                                                                                    | 2660202                                                                                                    | Kontokorrent 🚽                                        |  |  |  |
|               | <b>v</b>                                                                                                    | 2660210                                                                                                    | Kontokorrent 🚽                                        |  |  |  |
|               | In der Benr<br>auswählen                                                                                                    | utzerverwaltung körnen Sie, entsprechende Rechte vorausgesetzt, die<br>, nachträglich aktivieren. Dort körnen Sie auch anderen Berutzern der | Konten, die Sie jetzt nicht<br>Zugriff auf die Konten |  |  |  |
|               | gewähren.                                                                                                    | Weiter                                                                                                    | Hilfe                                                 |  |  |  |

15. Jetzt bekommen Sie die Meldung, das neue Zugangsdaten durch die Bank geliefert worden sind. Sie bekommen nun Ihre Benutzerkennung und ihre VR-Kennung angezeigt. Klicken Sie Bitte auf "Ok".

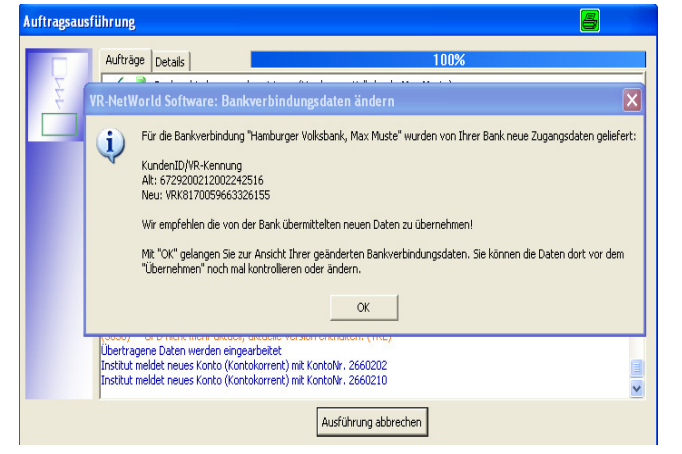

16. Legen Sie nun die Chipkarte wieder ein und klicken Sie auf "Weiter".

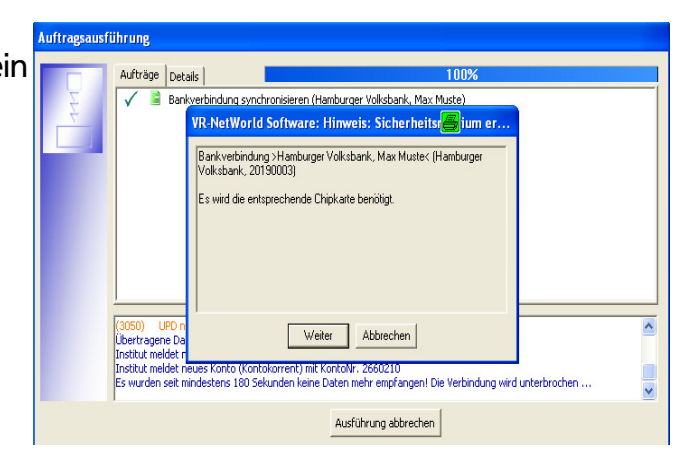

17. Geben Sie auf Anforderung wieder die mitgelieferte Chipkarten-PIN ein.

REINER SCT cyberJack Secoder USB 01 - PIN Eingabe 

\*\* Bitte beachten Sie die Anzeige Ihres cyberJack Kartenlesers \*\*

Ω

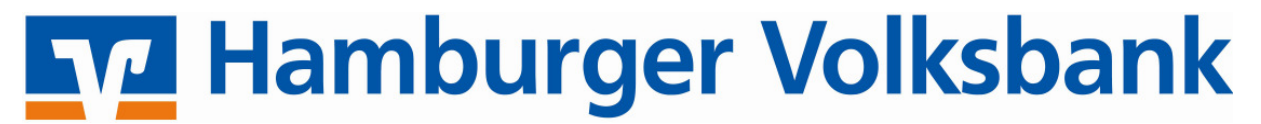

 Jetzt werden Ihnen die neuen Daten der Rückmeldung angezeigt. Geändert hat sich in diesem Fall nur, das im Feld <u>"Kunden-ID"</u> Ihre **"VR-Kennung"** angezeigt wird. Klicken Sie nun auf **"Übernehmen"**.

19. Klicken Sie Bitte auf **"Ja"** die Änderungen sollen übernommen werden.

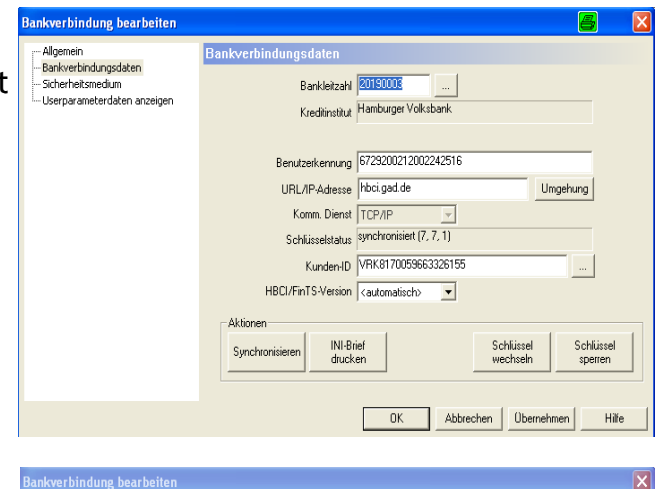

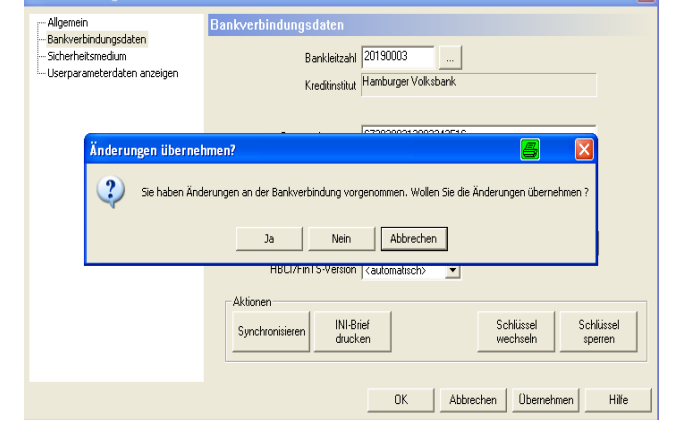

20. Nun legen Sie Bitte wieder Ihre Chipkarte ein. Geben Sie dann Ihre PIN ein.

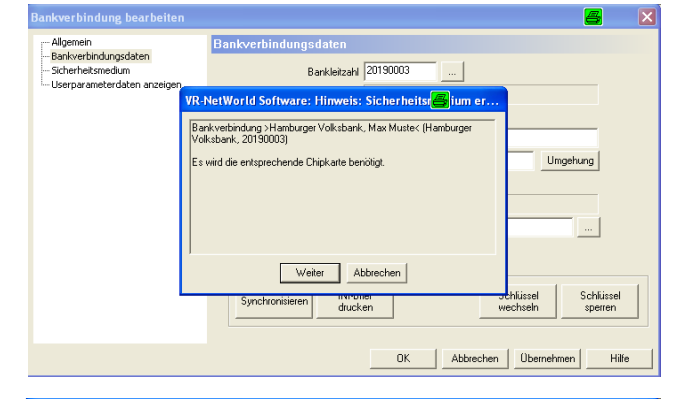

21. Jetzt klicken Sie auf **"Ok"** und wiederholen die einzelnen Schritte.

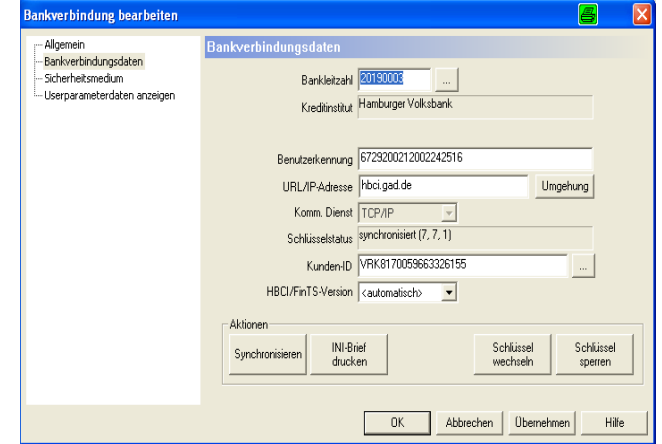

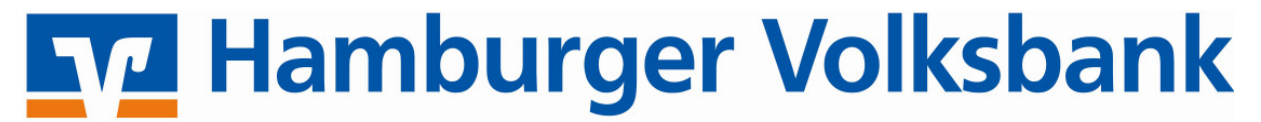

22. Es folgt die Meldung "Alles verlief erfolgreich" sie können nun auf "Fenster schließen" klicken.

23. Im Anschluss wird eine Zusammenfassung der Bankverbindung angezeigt. Sie können hier auf **"Weiter"** klicken.

24. Hier klicken Sie Bitte auf den Button **"Fertig stellen"** sie müssen <u>keinen</u> INI-Brief ausdrucken.

25. Klicken Sie hier auf **"Nein"** und auf **"Weiter"**.

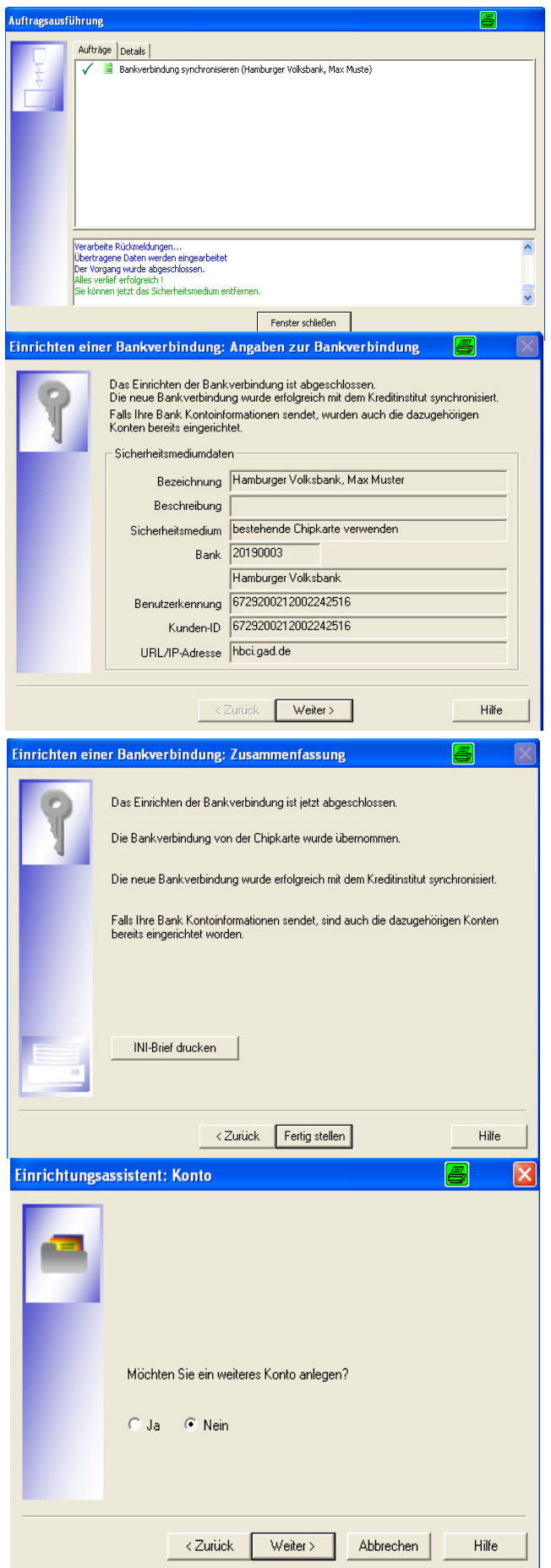

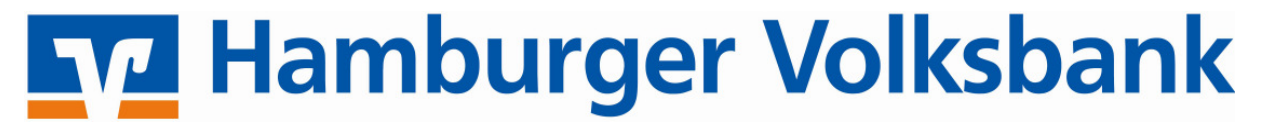

26. Jetzt geht es darum, die Konten zu aktualisieren. Dazu klicken Sie Bitte auf **"Weiter"**.

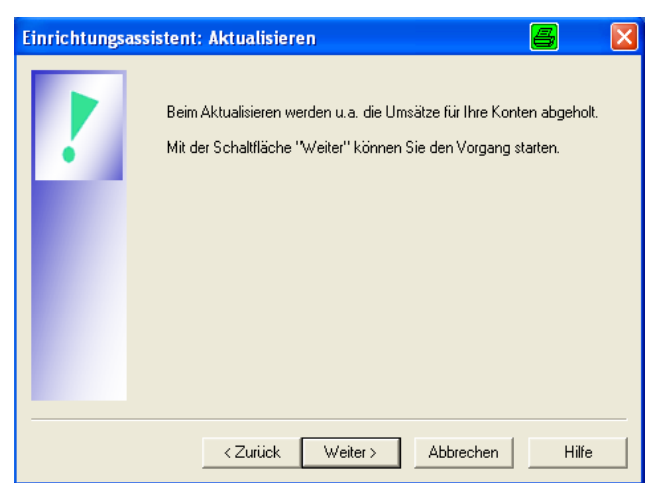

27. Nun werden Sie gefragt, ob die folgenden Aufträge ausgeführt werden sollen. Hier klicken sie Bitte auf **"Ja"**.

| Informatione                 | n zum Sendevorgang                                                                                                    | 8     | X |
|------------------------------|----------------------------------------------------------------------------------------------------|-------|---|
| - Aufträge vo<br>Iontag, 17. | Solen die folgenden Aufträge ausgeführt werden?<br>Ausführen der folgenden Aufträge mit dem HBCI/FinTS-Verfahren:<br>Konto : 260020; Kontokonent: Kto.Nr. 2660202 bei Hamburger Volksbark (BLZ 20190003)<br><sup>10</sup> Daurauftragibestand abrufen<br><sup>11</sup> Bestand terminieter SEPA-Finnenlastschritten und SEPA-Ell-Einzellastschritten abrufen<br><sup>11</sup> Bestand terminieter SEPA-Finnenlastschritten abrufen<br><sup>11</sup> Bestand terminieter Uberweisungen abrufen<br><sup>11</sup> Bestand terminieter SEPA-Sammellastschritten abrufen<br><sup>11</sup> Bestand terminieter SEPA-Sammellastschritten abrufen<br><sup>11</sup> Bestand terminieter SEPA-Finnenlastschritten abrufen<br><sup>12</sup> Bestand terminieter SEPA-Finnenlastschritten abrufen<br><sup>13</sup> Bestand terminieter SEPA-Finnenlastschritten abrufen<br><sup>14</sup> Bestand terminieter SEPA-Finnenlastschritten abrufen |       |   |
|                              | <                                                                                                    | >     |   |
|                              | Ja Nein                                                                                                    | Hilfe |   |

28. Legen Sie jetzt Ihre Chipkarte wieder ein.

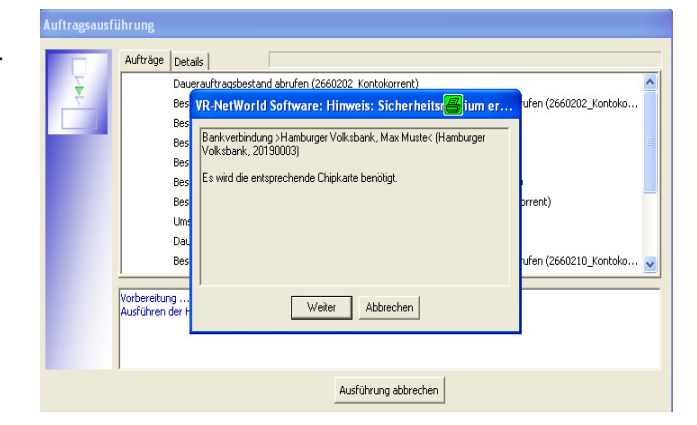

29. Geben Sie nun wieder die mitgelieferte PIN in den Kartenleser ein.

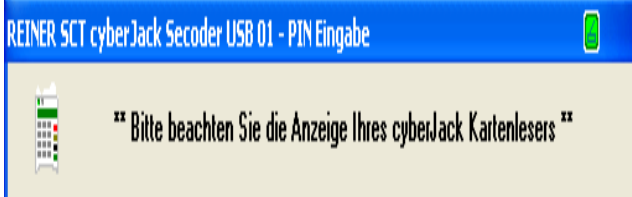

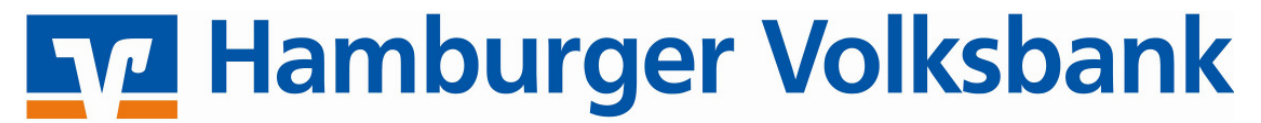

Aufträge Details

- 30. Jetzt werden die aktuellen Kontoinformationen und Umsätze abgerufen. Sobald dies beendet ist bekommen Sie die Meldung <u>"Alles verlief erfolgreich"</u> angezeigt. Sie können nun auf **"Fenster schließen"** klicken.
- 31. Mit Klick auf den Button **"Fertig** stellen" schließen Sie den Einrichtungsassistenten.

Kontenübersicht /

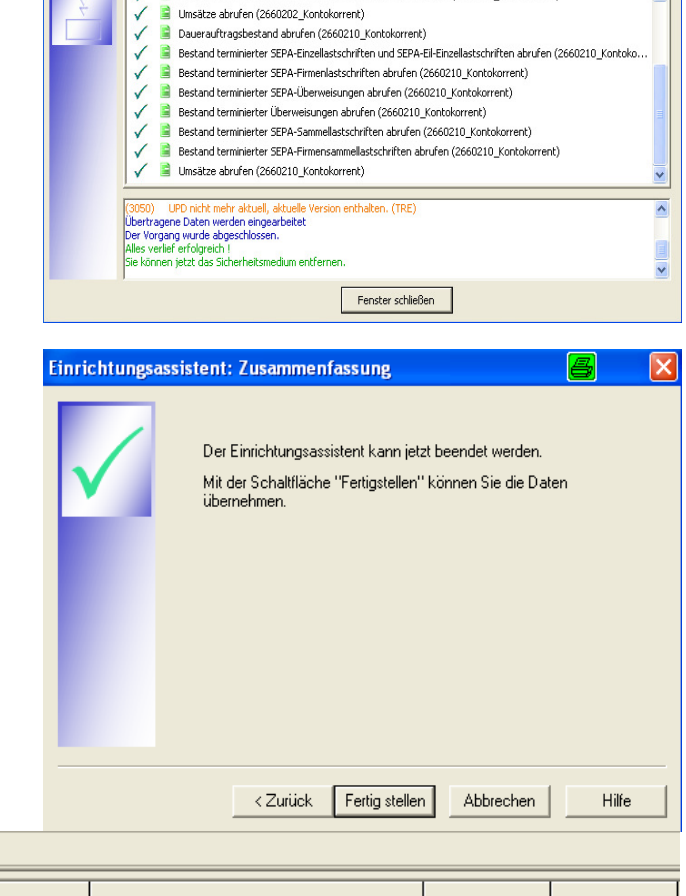

Bestand terminierter SEPA-Firmensammellastschriften abrufen (2660202\_Kontokorrent)

| ŕ= |                |                                |          |                     |           |        |
|----|----------------|--------------------------------|----------|---------------------|-----------|--------|
|    | Quelle         | Bezeichnung                    | BLZ      | Kreditinstitut      | Verfahren | Status |
|    | i de composito | Hamburger Volksbank, Max Muste | 20190003 | Hamburger Volksbank |           | 1      |
|    |                |                                |          |                     |           |        |

32. Sie haben nun im Status Ihrer Bankverbindung einen grünen Haken.

Ihre Bankverbindung, sowie die Konten sind jetzt eingerichtet. Sie können nun mit der Software arbeiten.

Übersicht Bankverbindungen 🗙